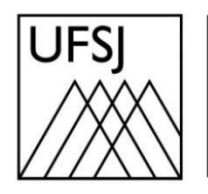

Universidade Federal de São João del-Rei

# TUTORIAL DE IMPRESSÃO NDD PRINT AGENT

Núcleo de Tecnologia da Informação (NTInf)

## **INSTRUÇÕES**

- 1. Abrir o Documento e Configurar a Impressão:
  - a. Abra o arquivo que deseja imprimir.
  - b. Pressione a combinação de teclas Ctrl + P para abrir as configurações de impressão.
  - c. Selecione a impressora instalada (exemplo: NDD\_PRINT\_CSA).
  - d. Clique no botão Imprimir para enviar o documento para a fila de impressão.

| <ul> <li>←</li> <li>Página Inicial</li> <li>□ Novo</li> <li>□ Abrir</li> </ul> | Imprimir<br>Cópias: 1                                         |  |  |
|--------------------------------------------------------------------------------|---------------------------------------------------------------|--|--|
| <ul> <li>Obter</li> <li>Suplementos</li> </ul>                                 | Impressora           NDD_PRINT_CSA em 192.16           Pronto |  |  |
| Informações                                                                    | Propriedades de Impressora                                    |  |  |

### 2. Autenticação de Usuário:

- a. Ao enviar o documento para impressão, será solicitado que você faça a autenticação.
- b. Insira o seu Usuário (CPF) e a Senha que você utiliza nos sistemas da instituição (ex.: SIGAA, SIPAC, SIGRH, Minha UFSJ).
- c. Clique em Continuar para prosseguir.
- d. Atenção: Se você demorar muito para autenticar, o sistema cancelará a impressão.
   Nesse caso, será necessário repetir o procedimento desde o início.

| NDD Print Agent                                                                                                    |                    |  |  |  |  |
|----------------------------------------------------------------------------------------------------|--------------------|--|--|--|--|
| Para continuar sua impressão é necessário fazer autenticação do seu usuário.<br>Por favor, informe suas credenciais abaixo. |                    |  |  |  |  |
| Usuário:                                                                                                    |                    |  |  |  |  |
| Senha:                                                                                                    |                    |  |  |  |  |
| Domínio:                                                                                                    | Epic               |  |  |  |  |
| Lembrar-me                                                                                                    |                    |  |  |  |  |
|                                                                                                    |                    |  |  |  |  |
| nddprint                                                                                                    | Continuar Cancelar |  |  |  |  |

|                                                                        | int Agent                      |                               |             |  |  |  |
|------------------------------------------------------------------------|--------------------------------|-------------------------------|-------------|--|--|--|
|                                                                        |                                | Sua impressão foi cancelada!  |             |  |  |  |
|                                                                        | 늘 *Sem título - Bloco de Notas |                               |             |  |  |  |
|                                                                        | Impressora:                    | \\192.168.2.192\ndd_print_csa |             |  |  |  |
|                                                                        | Horário:                       | 09:47:19                      |             |  |  |  |
| Motivo: A impressão foi cancelada porque você não exe<br>nenhuma ação. |                                |                               | io executou |  |  |  |
| ndd                                                                    | print                          |                               | Fechar      |  |  |  |

#### 3. Autenticação na Impressora:

- a. Dirija-se à impressora onde deseja retirar o documento.
- b. Na tela de autenticação, insira seu Usuário e Senha.
- c. Aperte o botão com o símbolo de check ( $\checkmark$ ) para acessar o sistema.
- d. Aguarde enquanto o sistema processa e imprime seus documentos..

| <b>^</b>     |   |     |   |
|--------------|---|-----|---|
| ndd Print    | - |     | - |
| Autenticação |   |     |   |
|              |   |     |   |
| Usuário:     |   | (m) |   |
| Senha:       |   |     |   |
|              |   |     |   |
|              |   |     |   |
|              |   |     | ~ |

#### 4. Utilizando o Teclado Virtual (na impressora)

- a. Toque no campo Usuário para abrir o teclado virtual.
- b. Digite seu usuário e toque em Feito para confirmar.
- c. Em seguida, toque no campo Senha e repita o procedimento.
- d. Para alternar para o modo numérico, toque no botão 123/SYM.
- e. Caso precise digitar letras maiúsculas, toque na seta para cima (1) para ativar as letras maiúsculas.
- f. Se precisar de mais opções de caracteres especiais, toque no botão 1/2.

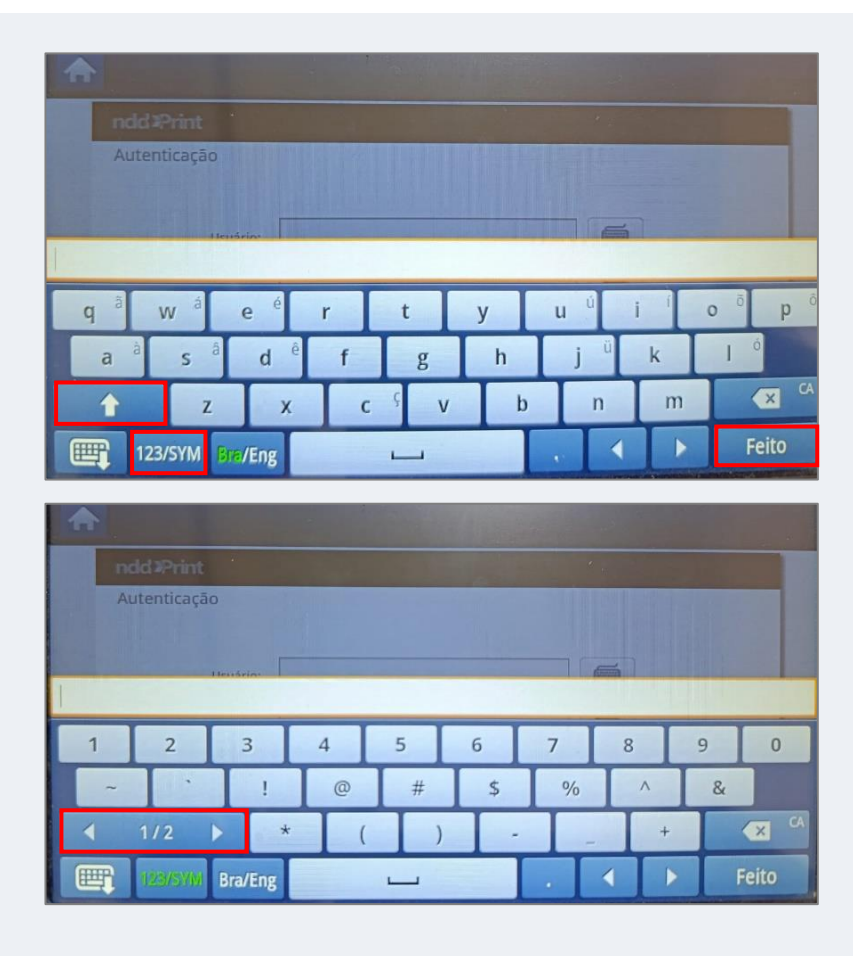

## 5. Finalizando a Sessão

- a. Após a impressão, a mensagem de conclusão aparecerá na tela.
- b. Para sair do sistema, toque em Menu e, em seguida, em Logoff.

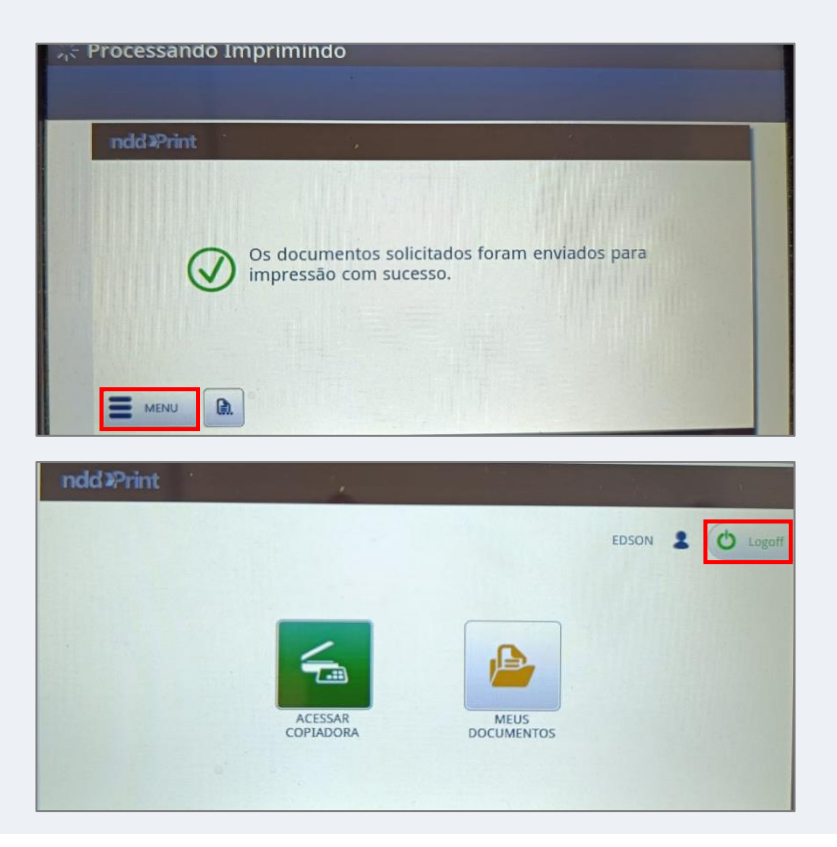